# ST6560-T3 3axis mach3 cnc Stepper Motor Controller operation instruction

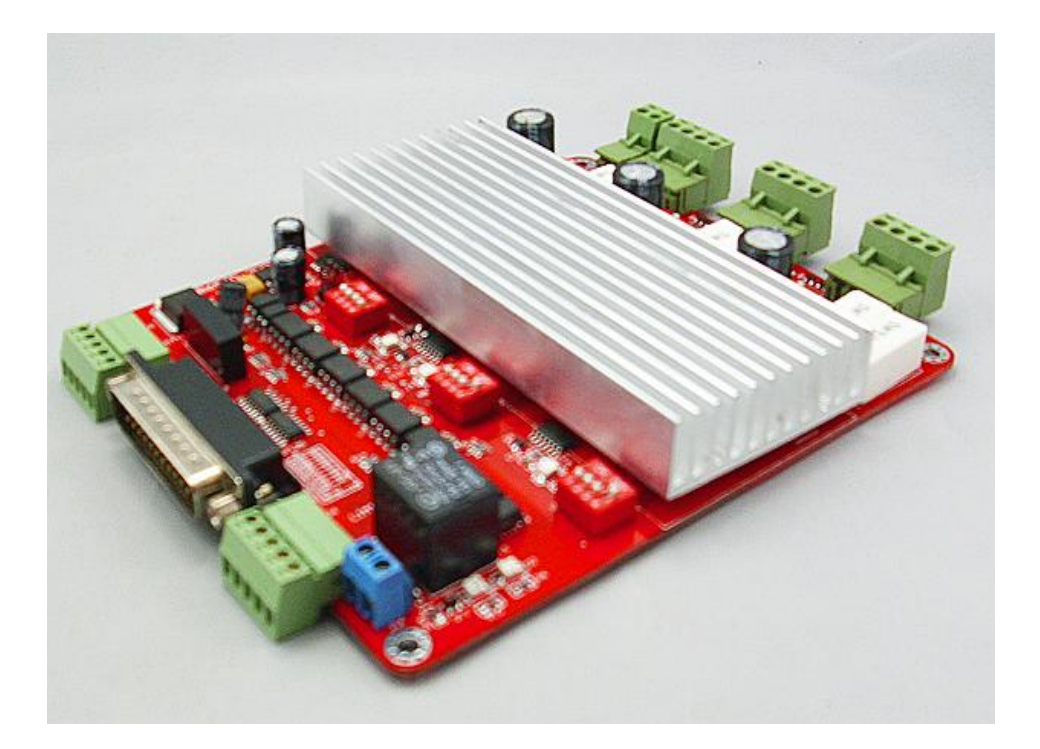

1

## Content

| ST6560-T3 3axis mach3 cnc Stepper Motor Controller operation instruction | 1  |
|--------------------------------------------------------------------------|----|
| I. features of ST6560-T3                                                 | 3  |
| II 、 Applications:                                                       | 3  |
| III、Electrical drawing                                                   | 4  |
| V. Definition on pins of parallel port                                   | 4  |
| VII.Limit switch connection                                              | 6  |
| VIII. Adjusting current decay, microstep resolution, current output      | 7  |
| 1. Current decay adjustment                                              | 7  |
| 3、Current setting                                                        | 9  |
| IX. stepper motor Connection                                             | 9  |
| X.The choice of stepper motors and its power                             | 10 |
| XI、Usage of MACH3                                                        | 12 |
| 1 Startup Mach3                                                          | 12 |
| 3、Adjusting limits witch of mach3                                        | 15 |
| 4、Running of G code                                                      | 16 |
| 5. How to use the manual control interface of MACH3                      | 18 |

# I. features of ST6560-T3

- It Can drive 3 stepper motor running at the same time, the 4<sup>th</sup> axis also can be added, if you need to extend it ;
- It has High-speed photoelectric coupler and DCDC (dc isolation module), Can strongly protect your computer not to be damaged;
- **U** One relay, it can be used to control spindle start and stop;
- u standstill current automatically reduced to 50% of the selected dynamic current one second after the last pulse,;
- **u** 4 axis 0.8-3.5A (peak) adjustable current, four running mode, microstep resolution (1, 1/2, 1/8, 1/16);
- **u** Interface with Standard parallel port, support MACH3 or other parallel port software;
- Four input port, Can connect to the limit switch, emergency stop, or other Input devices;
- U Power supply voltage : 12-36VDC.

## $II \sim Applications:$

Suitable for a wide range of stepping motors, from size 39mm to 57mm. It can be used in various kinds of machines, such as engraving machines, laser cutters ,and so on.

# $\mathrm{III}_{\mathbb{V}}$ Electrical drawing

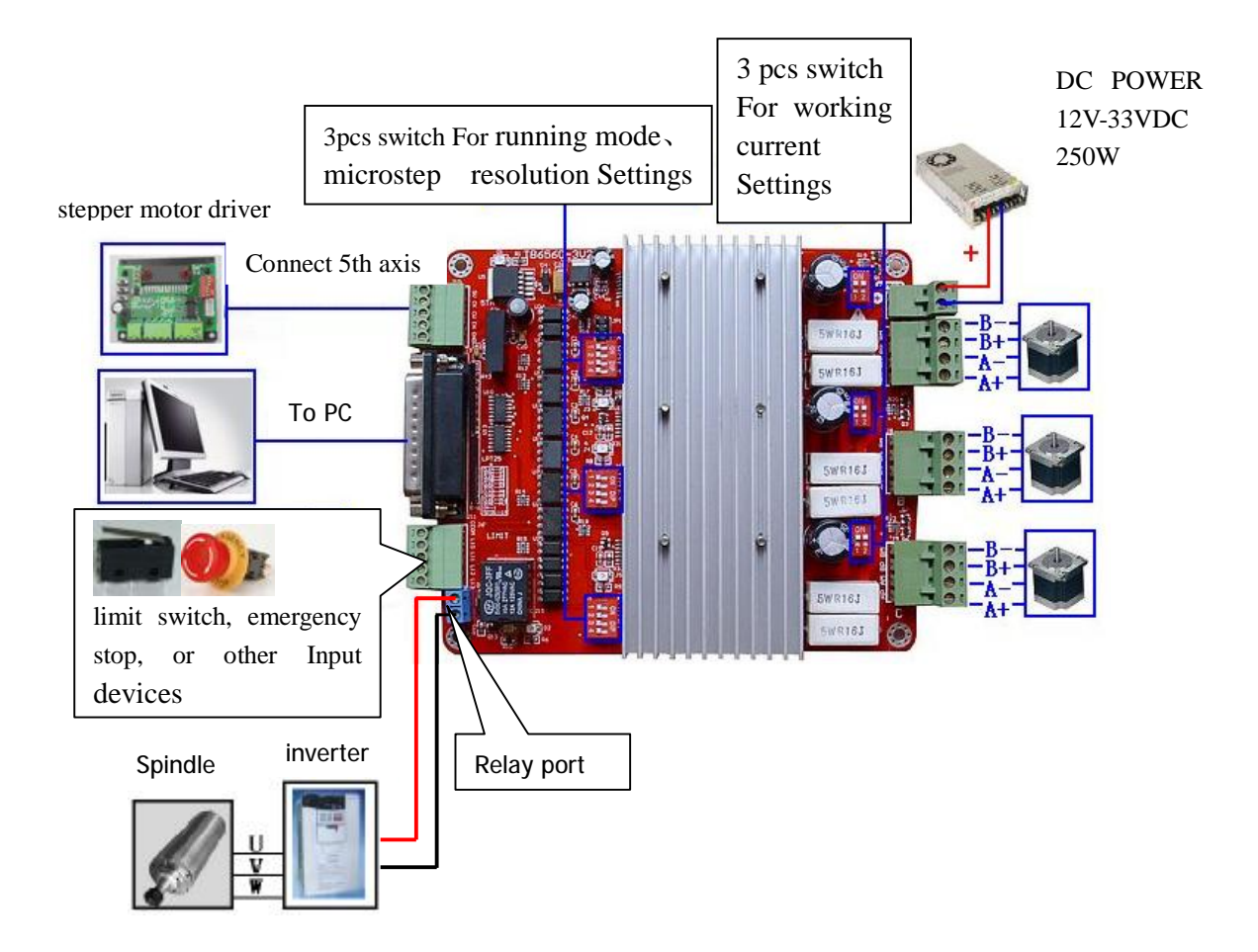

V. Definition on pins of parallel port

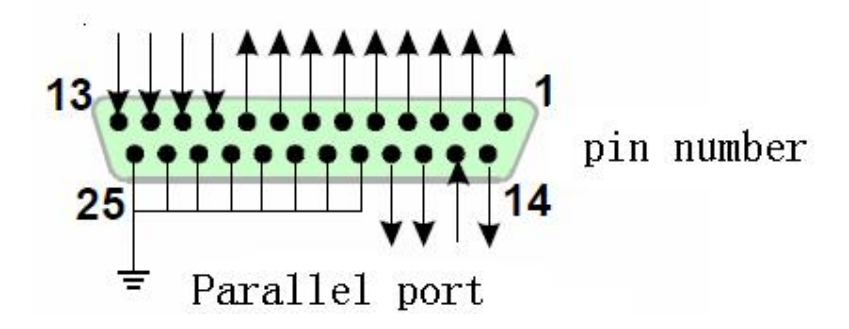

|          | 25 phi paraner port control is defined as follows. |                              |  |  |  |  |  |
|----------|----------------------------------------------------|------------------------------|--|--|--|--|--|
| DB25 PIN | The role of the pin on                             | notes                        |  |  |  |  |  |
|          | driver board                                       |                              |  |  |  |  |  |
| 1        | EN                                                 | Enable all axis              |  |  |  |  |  |
| 2        | STEPX                                              | X pulse signal               |  |  |  |  |  |
| 3        | DIRX                                               | X direction signal           |  |  |  |  |  |
| 4        | STEPY                                              | Y pulse signal               |  |  |  |  |  |
| 5        | DIRY                                               | Ydirection signal            |  |  |  |  |  |
| 6        | STEPZ                                              | Z pulse signal               |  |  |  |  |  |
| 7        | DIRZ                                               | Z direction signal           |  |  |  |  |  |
| 10       | LIMIT-1                                            | X axis Limit                 |  |  |  |  |  |
| 11       | LIMIT-2                                            | Y axis Limit                 |  |  |  |  |  |
| 12       | LIMIT-3                                            | Z axis Limit                 |  |  |  |  |  |
| 13       | LIMIT-4                                            | Emergency stop               |  |  |  |  |  |
| 14       | Relay control                                      |                              |  |  |  |  |  |
| 15       | NC                                                 | Not connect                  |  |  |  |  |  |
| 16       | STEPB-                                             | B (4th axis) pulse signal    |  |  |  |  |  |
| 17       | DIRB-                                              | B(4th axis) direction signal |  |  |  |  |  |
| 18-25    | GND                                                |                              |  |  |  |  |  |

Fig.2 25-pin parallel port control is defined as follows:

# **VI.T**he extend connection of 4<sup>th</sup> axis

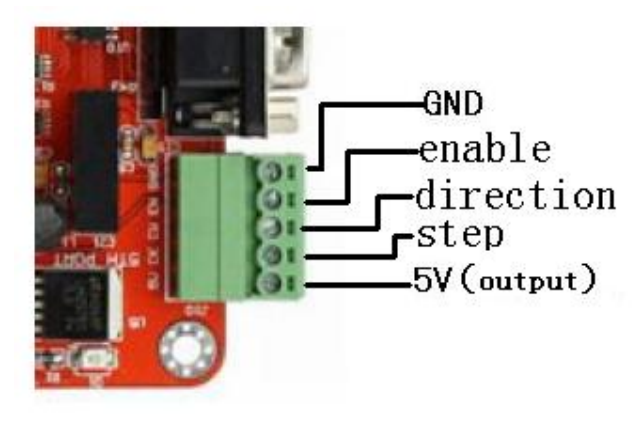

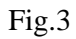

# VII.Limit switch connection

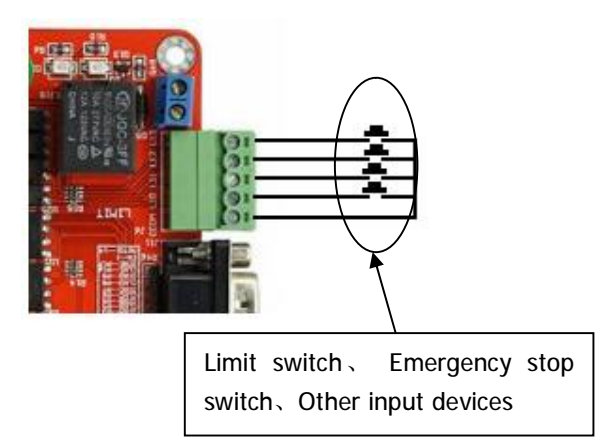

# VIII. Adjusting current decay , microstep resolution, current output

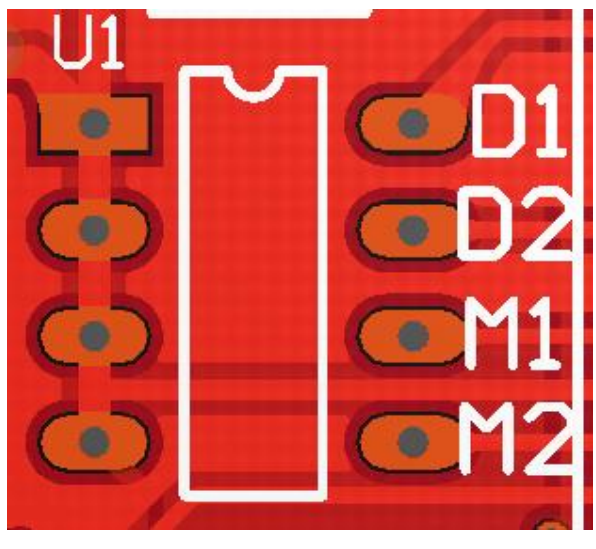

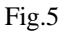

## 1. Current decay adjustment

The D1D2 are switches on the panel to set the current decay value

DIP switch on of two D1D2:, D1/D2:

ON/ON—100%; ON/OF—25%;

| OF/ON—50%; OI | F/OF   |                |
|---------------|--------|----------------|
| DIP D1        | DIP D2 | Mode           |
| ON            | ON     | Fast decay     |
| OF            | ON     | 50% fast decay |
| ON            | OF     | 25% fast decay |
| OFF           | OFF    | Slow decay     |

Q: What are the specific role of the current decay of stepper motor driver board? A: Subdivision is now the current subdivision of stepping motor. The phase current according to the sinusoidal tangent the current point as a basic point subdivision.when phase current reaches the subdivision that through to control current to control decay.Otherwise, if angle overshoot will occur, can not be stuck in sub-angle. Different modes of decay depends on different in speed of motor. Fast decay at high speed, low decay at low speed,Slow decay occurs vibration, noise, when high-speed.In severe cases, will lead to position not allowed,when we select low speed motor to faster decay. Motor Control IC for the current decay of the H bridge is the control mode switch.The high side of the tube when the slow decay off, fast decay tube are closed when the high and low side.Mixed decay is the fast decay and then a slow decay, mixing ratio of decay and power for the chip also will be different.

#### 2.Subdivision regulation

DIP switches on the M1, M2 two to adjust, driver board subdivision may be adjustable, DIP switch The correspondence location and mode of between segments as follows:

| DIP M1 | DIP M2 | Subdivision mode |
|--------|--------|------------------|
| ON     | ON     | 1/8              |
| OFF    | ON     | 1/16             |
| ON     | OFF    | 1/2              |
| OFF    | OFF    | 1                |

To make the motor run smoothly, please try to choose high segments, such as 1 / 16 segments

### 3、Current setting

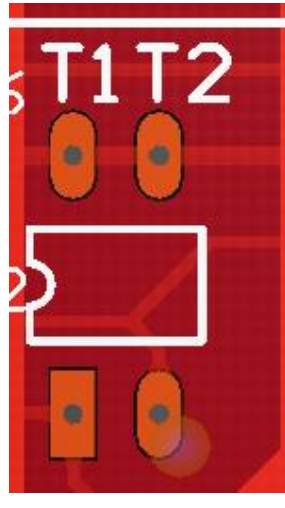

Fig.6

Current regulation is by the panel to T1T2 two DIP switches to control .Figure XYZA

| Dip T1 | Dip T2 | Value of current |
|--------|--------|------------------|
| ON     | ON     | 20%*2.5A         |
| OFF    | ON     | 50%*2.5A         |
| ON     | OFF    | 75%*2.5A         |
| OFF    | OFF    | 100%*2.5A        |

current regulation identifies the location of the 2-way DIP switch

Proposed stepper motor current as close as possible the rated current

IX. stepper motor Connection

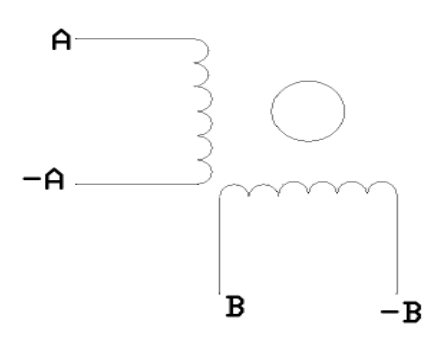

Four-wire stepper motor connection

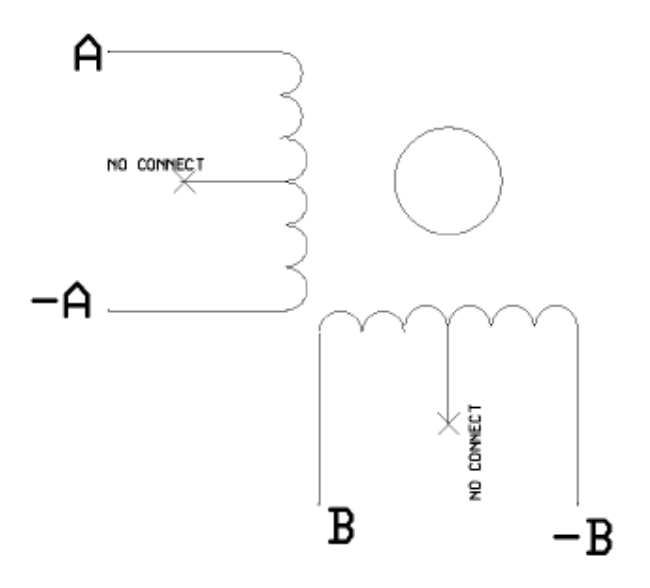

Fig 8 Six-wire stepper motor connection

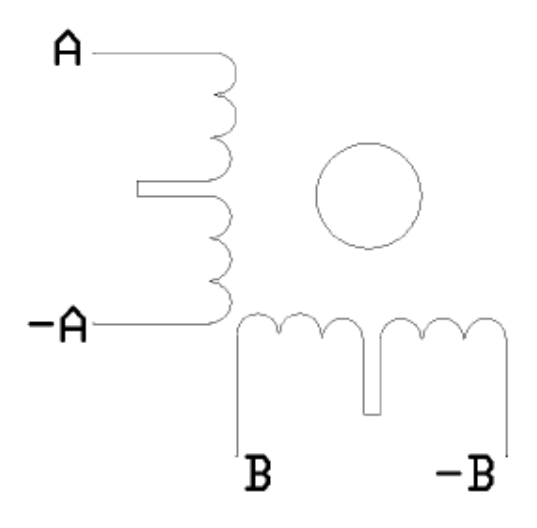

Fig 9 eight-wire stepper motor connection

Notes:Motor A+,A-, B+,B-, connected respectively, connected driver board AP, AM, BP, BM, Ensure that the connection is correct, Otherwise it will damage the chip!!

# X.The choice of stepper motors and its power

The panel of IFS-6560T3-N axis match with two and four-phase motor drive of

domestic and foreign manufacturers, in order to obtain the most satisfactory results, need to set a reasonable supply voltage and current. The high-speed performance depends on the degree of the motor supply voltage.but the current set value determines the output torque of the motor.

#### A.Setting supply volatage

In general, when the higher the supply voltage, more great torque at the motor high speed, and avoid the motor out of step at high speed. On the other hand, the voltage too high may damage the drive, and work in high-voltage, vibratory at low speed Reference value of power between 24-36VDC 6A

#### **B.Setting output current**

The larger of setting current, the greater of output torque in the same motor. But the problem is the larger current the more heat of motor and driver. So in general, we set the value at when it warm but not too hot to run at long-term.

- **u** AT high speed mode of 4 and 6-wire: the output current equal or less rated value
- Larger torque mode of 6-wire: output current is 70% of rated value.
- **u** Tandem-type connection of 8-wire:output current is 70% of rated value
- **u** Parallel connection of 8-wire:output current is 1.4times of rated value.

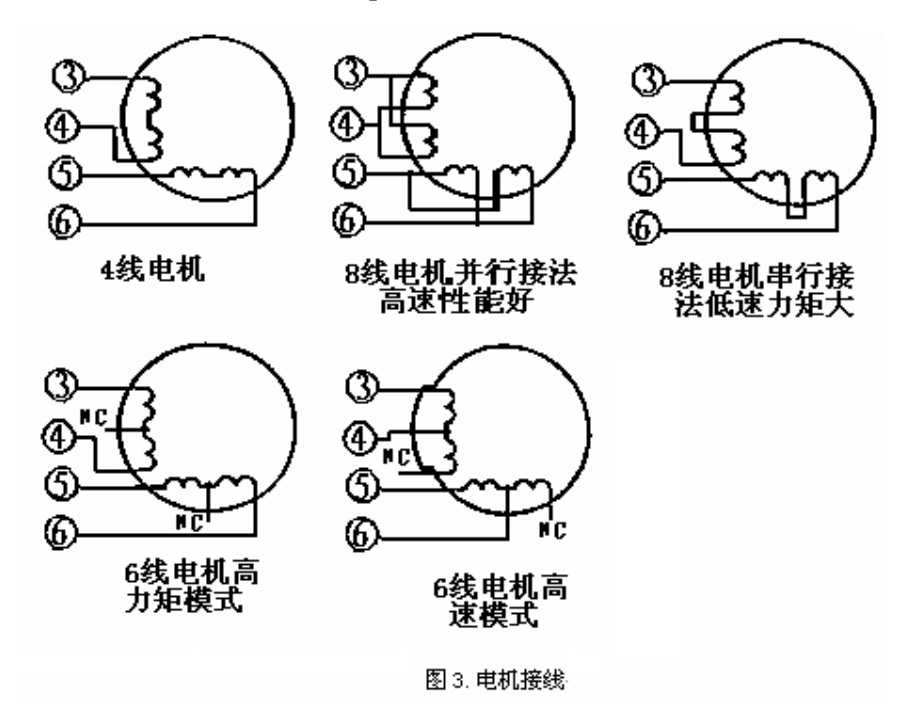

Fig.10 the diagram of motor

# XI、Usage of MACH3

#### 1、Startup Mach3

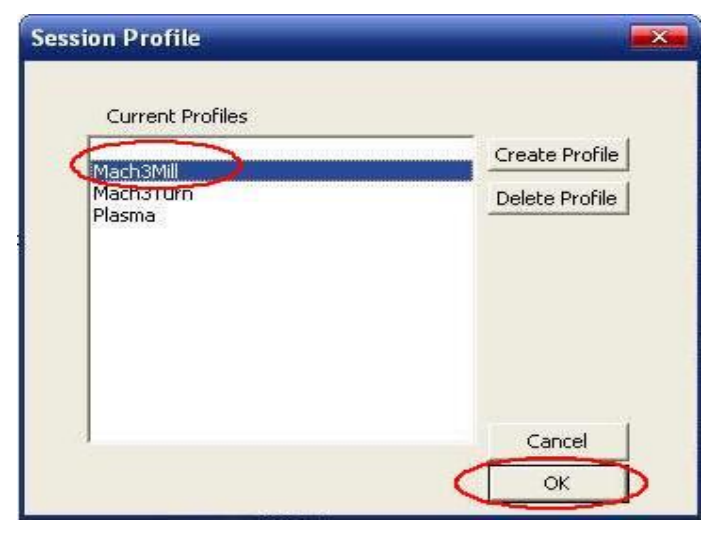

Fig 11 open mach3

When you have installed the software, here are 3 icons on the desk,let's click the march3Mill, as fig 11.

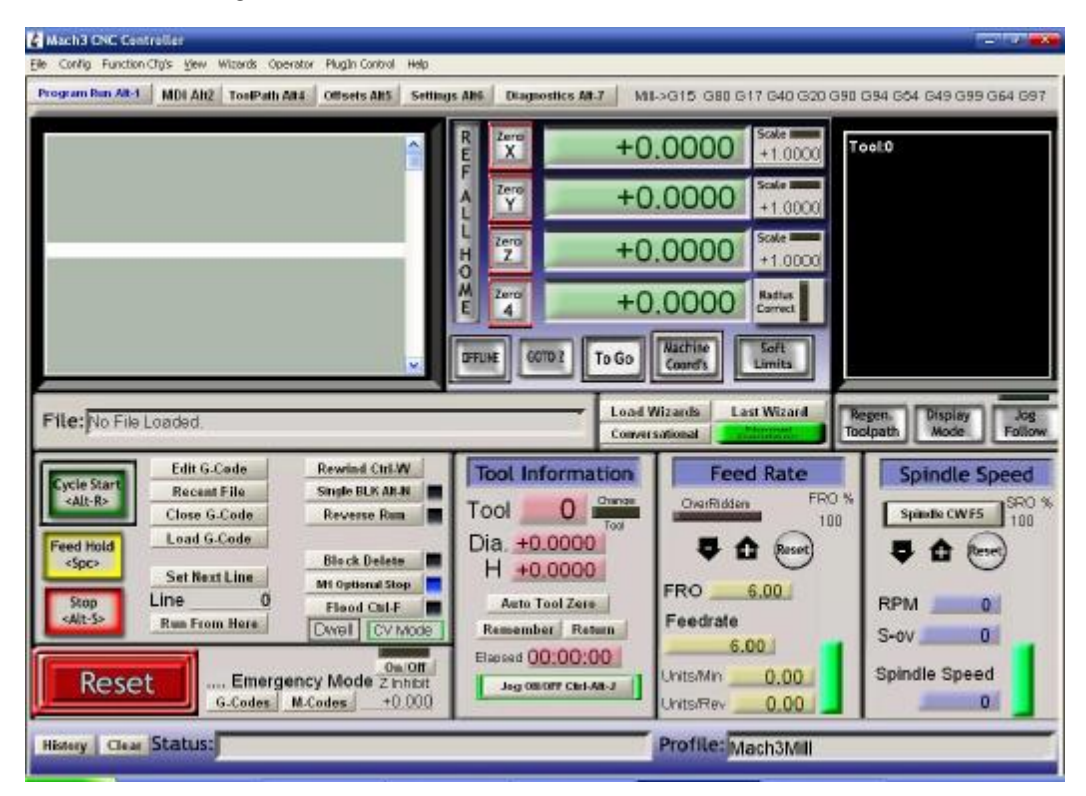

Fig 12 the main interface of march3

The main interface of MACH3 as fig 12, some basic buttons on it, Here, we first configure MACH3.

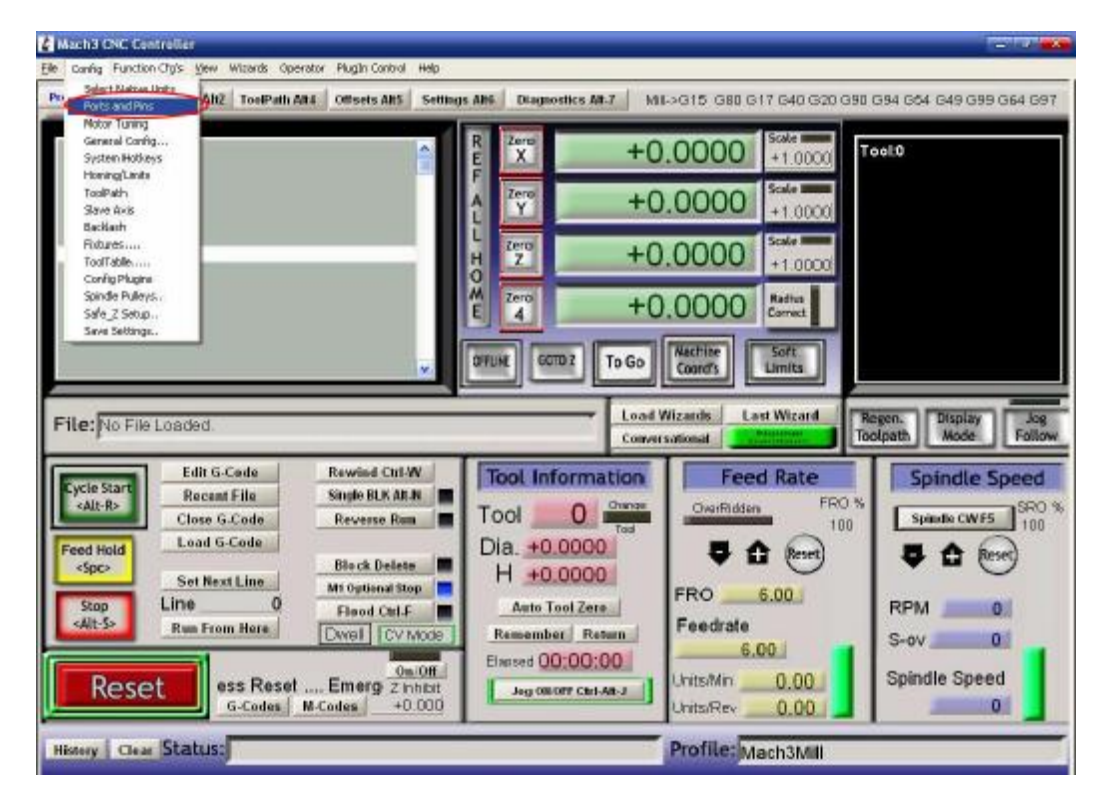

#### 2、 The basic set of mach3

Fig 13 set menu of mach3

Open the config menu, ports and pins menu, marked with red circlet

|                | Unsets i                      | setting     | S AILO DIA    | ignostics Alt-7        |                | Mill->G1     | 5 G80 G17 G4                | 0  |
|----------------|-------------------------------|-------------|---------------|------------------------|----------------|--------------|-----------------------------|----|
|                |                               | 8           | R Zero<br>E X |                        | +0.00          | 00           | 1.0000 To                   | ol |
|                |                               |             | F Zero        |                        |                | 00           | ale <b>IIII</b>             |    |
| gine Configur  | ation Ports 8                 | Pins        |               |                        |                |              |                             | 2  |
| En<br>Port Set | coder/MPG's<br>up and Axis Se | <br>Lection | Sp:<br>Notor  | indle Setup<br>Outputs | <br>Input Sign | Nil:<br>Nil: | l Options<br>Output Signals |    |
| Signal         | Enabled                       | Step Pin#   | Dir Pin#      | Dir LowActive          | Step Low Ac    | Step Port    | Dir Port                    | ĺ  |
| X Axis         | 4                             | 2           | 3             | ×                      | * /            | 1            | 1                           |    |
| Y Axis         | 4                             | 4           | 5             | *                      | *              | 1            | 1                           | 1  |
| Z Axis         | 4                             | 6           | 7             | ×                      | *              | 1            | 1                           |    |
| A Axis         | 4                             | 8           | 9             | ×                      | *              | 1            | 1                           | 1  |
| B Axis         | A.                            | 16          | 17            | ×                      | *              | 1            | 1                           |    |
| C Axis         | ×                             | 0           | 0             | ×                      | ×              | 0            | -                           |    |
| Spindle        | *                             | 0           | 0             | ×                      | ×              | 0            | 0                           |    |
|                | 980                           |             |               |                        |                |              |                             |    |

ST6560-T3 3axis mach3 cnc Stepper Motor Controller operation instruction

Fig 15 basic setting of direction and pulse pins

When you finished the setting, click output signals then set ENABLE and Relay

| Encoder<br>Port Setup an | /MPG's<br>1d Axis Selection | Sp<br>  Motor     | indle Setup<br>Outputs   In | Mi<br>put Signals | 11 Options<br>Output Sign |
|--------------------------|-----------------------------|-------------------|-----------------------------|-------------------|---------------------------|
| Signal                   | Enabled                     | Port #            | Pin Number                  | Active Low        | ~                         |
| Digit Trig               | X                           | 0                 | 0                           | <b>X</b>          |                           |
| Enable1                  |                             | 1                 | 1                           | 4>>               |                           |
| Enable2                  | X                           | 0                 | 0                           | X                 |                           |
| Enable3                  | *                           | 0                 | 0                           | X                 |                           |
| Enable4                  | 2                           | 0                 | 0                           | X                 |                           |
| Enable5                  | *                           | 0                 | 0                           | X                 |                           |
| Enable6                  | 8                           | 0                 | 0                           | X                 |                           |
| Output #1                | 4                           | 1                 | 14                          | 4                 |                           |
| Output #2                | 8                           | U                 | 0                           | 8                 | _                         |
| Output #3                | <b>X</b>                    | 0                 | 0                           | X                 | ~                         |
| Pin                      | s 2 - 9 , 1, 14,            | 16, and 17 are ou | tput pins. No other         | pin               |                           |

| Port Setup and Axis Selection                                                                                                    | Motor Outputs   Input Signals   Output Signals                                                                                                    |
|----------------------------------------------------------------------------------------------------|----------------------------------------------------------------------------------------------------|
| Encoder/MPG's                                                                                                    | Spindle Setup   Mill Options                                                                                                    |
| Relay Control<br>Disable Spindle Rel<br>Clockwise Output 1<br>Output Signal #'s<br>Flood Mist Control<br>Disable Flood/Mist re<br>Mist Output 4<br>Flood Output 3<br>Output Signal #'s<br>ModBus Spindle - Use Step/Dir as<br>Enabled Reg 64 64 -<br>Bus DD Core 16220 | Motor Control       Pulley Ratios       Min Speed       Max Speed         PWM Control       Current Pulley       Min Speed       Max Speed         PWM Control       C Pulley Ratio       0       1000         Step/Dir Moto       Fulley Ratio       0       2000         Torch Volts Conts       Fulley Ratio       0       4000         Winimum PWM       0       %       Fulley Ratio       0       8000         General Parameters       Fulley Ratio       0       8000       8000         CW Delay Spin UP       1       Seconds       Laser Mode. freq by Feedra         weilplay Spin DOWN       1       Seconds       Use Spindle Feedback in Sync M         CCW Delay Spin DOWN       1       Seconds       Closed Loop Spindle Cont         P 0.25 I       1       D       0.3 |

Fig 16 setting the ENABLE and Relay's pin

## 3、Adjusting limits witch of mach3

Click *input signal*, the parameter as fig17

| Port Set | up and Axis Sel | Lection        | Motor Out      | tputs 🤇        | Input Signal |        | output Signal |
|----------|-----------------|----------------|----------------|----------------|--------------|--------|---------------|
| Signal   | Enabled         | Port #         | Pin Nu         | Active         | Emulated     | HotKey | ~             |
| X ++     | 4               | 1              | 10             | 4              | X            | 0      |               |
| X        | 4               | 1              | 10             | 4              | X            | 0      |               |
| X Home   | X               | 0              | 0              | ×              | X            | 0      |               |
| Y ++     | 4               | 1              | 11             | 4              | X            | 0      |               |
| Y        | 4               | 1              | 11             | 4              | X            | 0      | -             |
| Y Home   | *               | 0              | 0              | ×              | X            | 0      |               |
| Ζ++      | 4               | 1              | 12             | 4              | X            | 0      |               |
| Z        | 4               | 1              | 12             | 4              | X            | 0      | _             |
| Z Home   | X               | 0              | 0              | ×              | ×            | 0      |               |
| A ++     | 2               | 0              | 0              | *              | *            | 0      | *             |
|          | Pins 10-13 a    | nd 15 are inpu | ts. Only these | 5 pin numbers  | may be       |        |               |
|          |                 |                |                | o pric nametro | may be       |        |               |

| Port Setur | and Axis Se  | lection        | Motor Out       | puts 🤇        | Input Signal |        | utput Signals |
|------------|--------------|----------------|-----------------|---------------|--------------|--------|---------------|
| Signal     | Enabled      | Port #         | Pin Nu          | Active        | Emulated     | HotKey | ~             |
| Input      | X            | 0              | 0               | X             | X            | 0      |               |
| Input      | X            | 0              | 0               | X             | X            | 0      |               |
| Probe      | X            | 0              | 0               | X             | X            | 0      |               |
| Index      | X            | 0              | 0               | X             | X            | 0      |               |
| Limit      | X            | 0              | 0               | X             | X            | 0      |               |
| EStop . 🧲  | 4            | 1              | 13              | 4             | X            | 0      | >             |
| THC On     | X            | 0              | 0               | X             | X            | 0      |               |
| THC Up     | X            | 0              | 0               | X             | X            | 0      |               |
| THC Do     | X            | 0              | 0               | 8             | ×            | 0      |               |
| OEM Tr     | ¥            | 0              | 0               | *             | *            | 0      | ~             |
|            | Pins 10-13 a | nd 15 are inpu | its. Only these | 5 pin numbers | may be       |        |               |

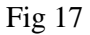

#### 4、Running of G code

G is the numerical instructions control program code, mach3 for customers to test software comes with the G code, you can easily test machine.click the File, as fig 18

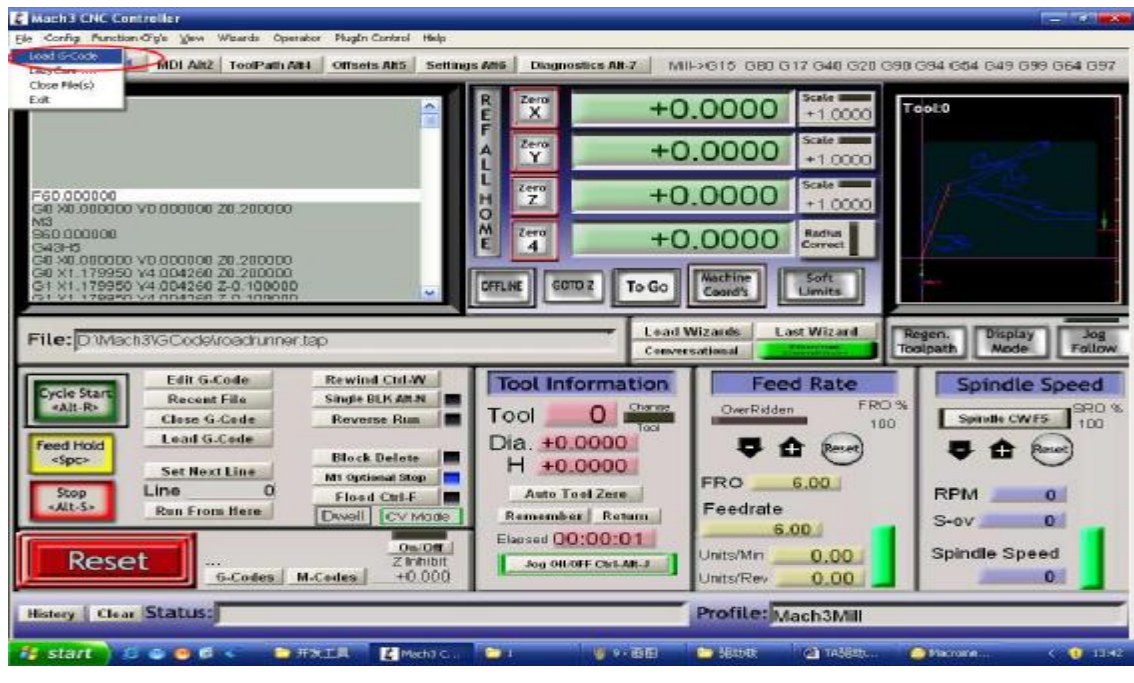

Fig 18 Open G

Click the red circlet Load G-code and open the icon Mach3 and click

#### ST6560-T3 3axis mach3 cnc Stepper Motor Controller operation instruction

<sup>□</sup>GCode</sup>, and choice a G code, the interface as follows as fig 19

|                                              |                |                                                                                    | R X +0.0000 State +1.0000                                                                                                    |
|----------------------------------------------|----------------|------------------------------------------------------------------------------------|----------------------------------------------------------------------------------------------------|
|                                              | 打开<br>査教范囲(①): | 100 9Co.4e                                                                         |                                                                                                    |
| Le: No File Loaded<br>ycle Start Recent File |                | balt.tap<br>Dalit.tap<br>CrossLap<br>NestCirde.ta<br>PestCirde.ta<br>PestCirde.tap | Regen. Display Jo<br>Toolpath Mode Foll<br>Spindle Speed                                                                                                    |
| eed Hold<br>-Spc- Sot Next Line Line         |                | 10件名(8):<br>文件英型(2):                                                               | Frakturar         所用(0)         所用(0)         目         目         日         日 <th1< th="">         1         <th1< th=""></th1<></th1<> |
| Run From Hore                                | Dwei           | On Off                                                                             | Remember         Return         Feedrate         S-ov         0           Bassed 00:00:00         Units/Win         0.00         Spindle Speed         Spindle Speed                                                                                                    |

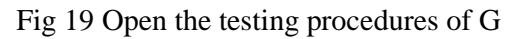

| Program Run Alt-1 MDI Alt2 ToolPath Alt4 Offsets Alt5 Settin                                                                                                    | igs Altó Diagnostics Alt.7                                                                                                    | MII->G15 G1 G17 G                                                                                                    | 40 G20 G90 G94 G54 G49 G9            |
|----------------------------------------------------------------------------------------------------|----------------------------------------------------------------------------------------------------|----------------------------------------------------------------------------------------------------|--------------------------------------|
| G0 Z1.0000<br>S333<br>M5<br>G0 Z-0.1<br>G0 X0.0845 Y0.0341<br>F5000M3<br>F5000G1 X0.0936 Y-0.0037<br>G1 X0.1031 Y-0.0416<br>G1 X0.1130 Y-0.0795<br>G1 X0.1232 Y-0.1175                                                                                                    | R         Zero         +(           X         +(           F         Zero         +(           U         Zero         +(           H         Zero         -(           O         Zero         +(           Zero         +(         -(           M         Zero         +(           QFLINE         GGTD Z         To Go | 0.0845 State<br>+1.0000<br>0.0340 State<br>+1.0000<br>0.1000 State<br>+1.0000<br>0.0000 Radius<br>Correct<br>State<br>Liewits | Tool:0 Job Display                   |
| File: C:Wach3/GCode/Cross.tap                                                                                                    | Load                                                                                                    | Wizards Last Wizard                                                                                                    | Regen.<br>Display Jog<br>Mode Follow |
| Edit G-Code         Rewind Ctrl-W           Cycle Start         Recent File         Single BLK AR.M           Close G-Code         Reverse Run           Feed Hold         Load G-Code         Block Delete           Stop         Set Next Line         M1 Optional Stop           Alt-S>         Run From Hara         Dwiell | Tool Information<br>Tool 0 Charge<br>Dia. +0.0000<br>H +0.0000<br>Auto Tool Zero<br>Remember Return<br>Elarged 00:00:01                                                                                                    | Feed Rate<br>FRO 5000.00 FRO 8<br>FRO 5000.00 100<br>F 5000.00<br>100 %<br>Units/Rev 0.00                                     | Spindle Speed                        |
| Reset G.Codes M.Codes                                                                                                    | Jog ONOFF Ctri-AH-J                                                                                                    | Davott<br>Z innibit<br>+0.000 Lower Z inhi                                                                                    | (Loop) +0 Times on M30               |
| ma Leo. Statuer                                                                                                    |                                                                                                    | Destilation                                                                                                    |                                      |

Fig 20

When you open the G code, you may watch on a flashing red button **RESET**,

click it to stop, and click the CYCLESTART.

If you want to run your own G code for processing.find your location of G code, and leading it in.,

#### 5. How to use the manual control interface of MACH3

If you want manual control, press the keyboard "TAB" as follows as :

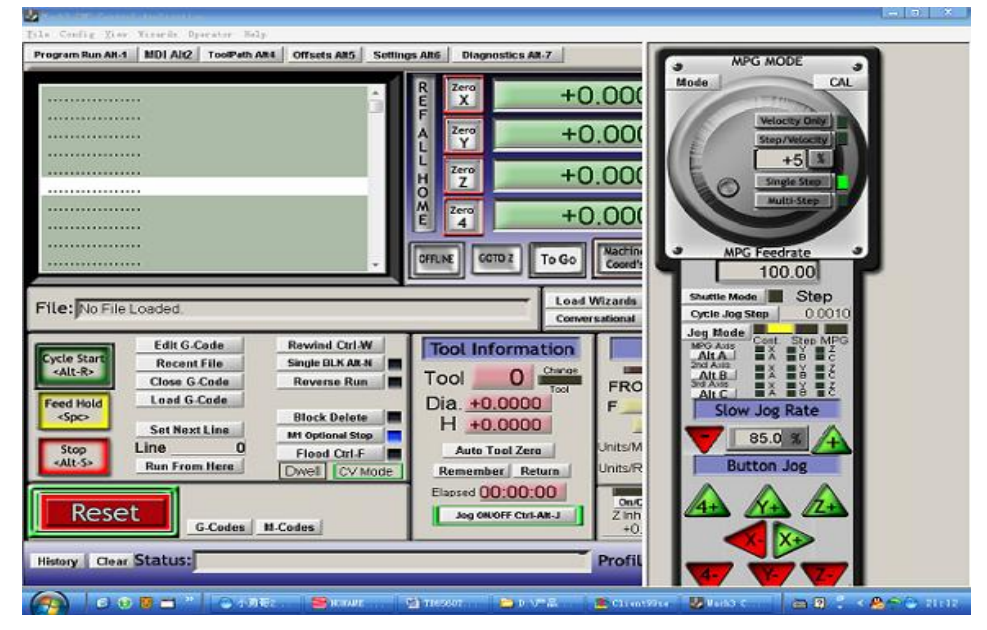

Pig21